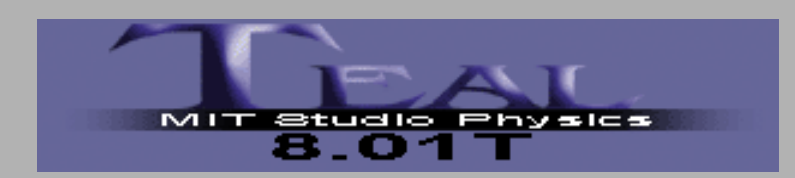

# MIT 8.01T Physics I

## **Experiment 3: Modeling Forces**

#### Goal

Use *DataStudio* to plot and analyze the force that two magnets exert on one another as a function of the distance between them.

Use linear, semi-log, and log-log graphs to gain some insight into how the force varies with separation.

Find a mathematical function that describes this force, a "force law".

# Measuring the Gap:

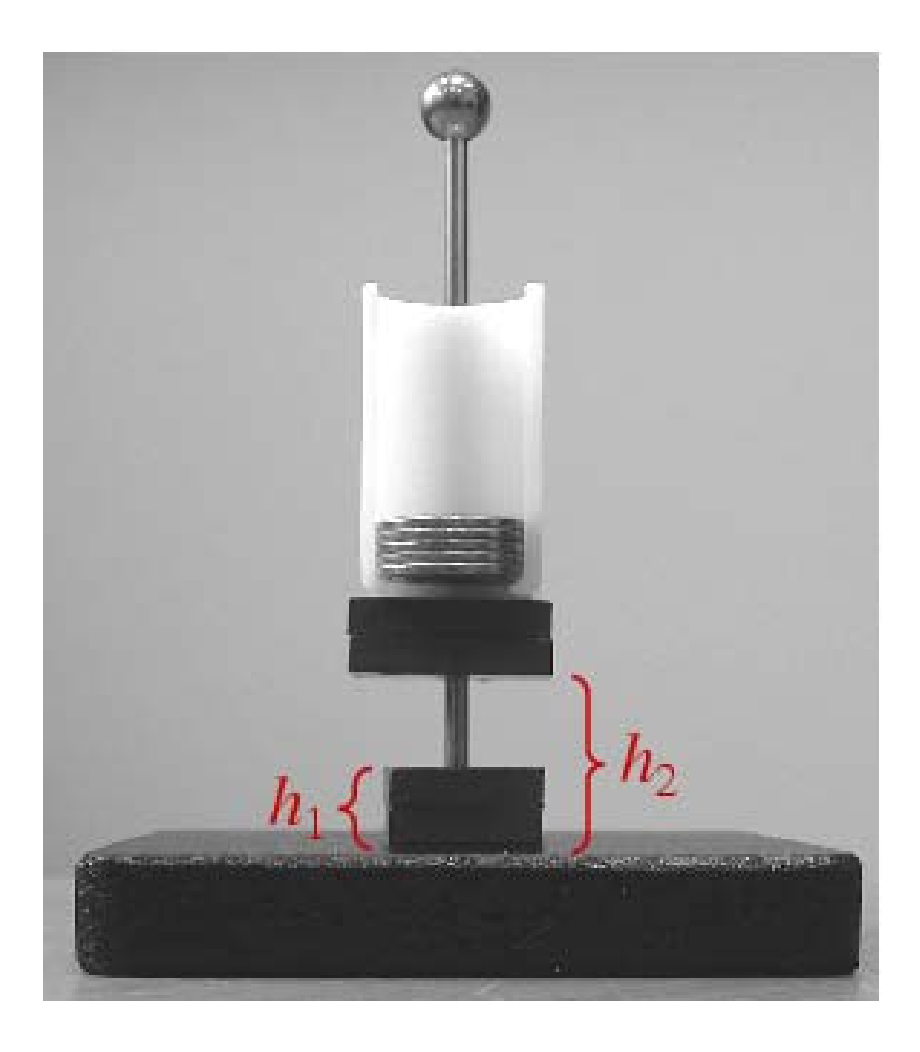

Measure heights  $h_1$  and  $h_2$ with your ruler, and subtract them. ( $h_1$  will be constant.) The two magnets stuck together weigh 6.0 pennies. The plastic coin holder

weighs 4.0 pennies.

Enter the gap (in mm) and the <u>total</u> weight (in pennies) into a table in *DataStudio*.

The gap goes in the *X* (left) column of the table.

## Starting *DataStudio*:

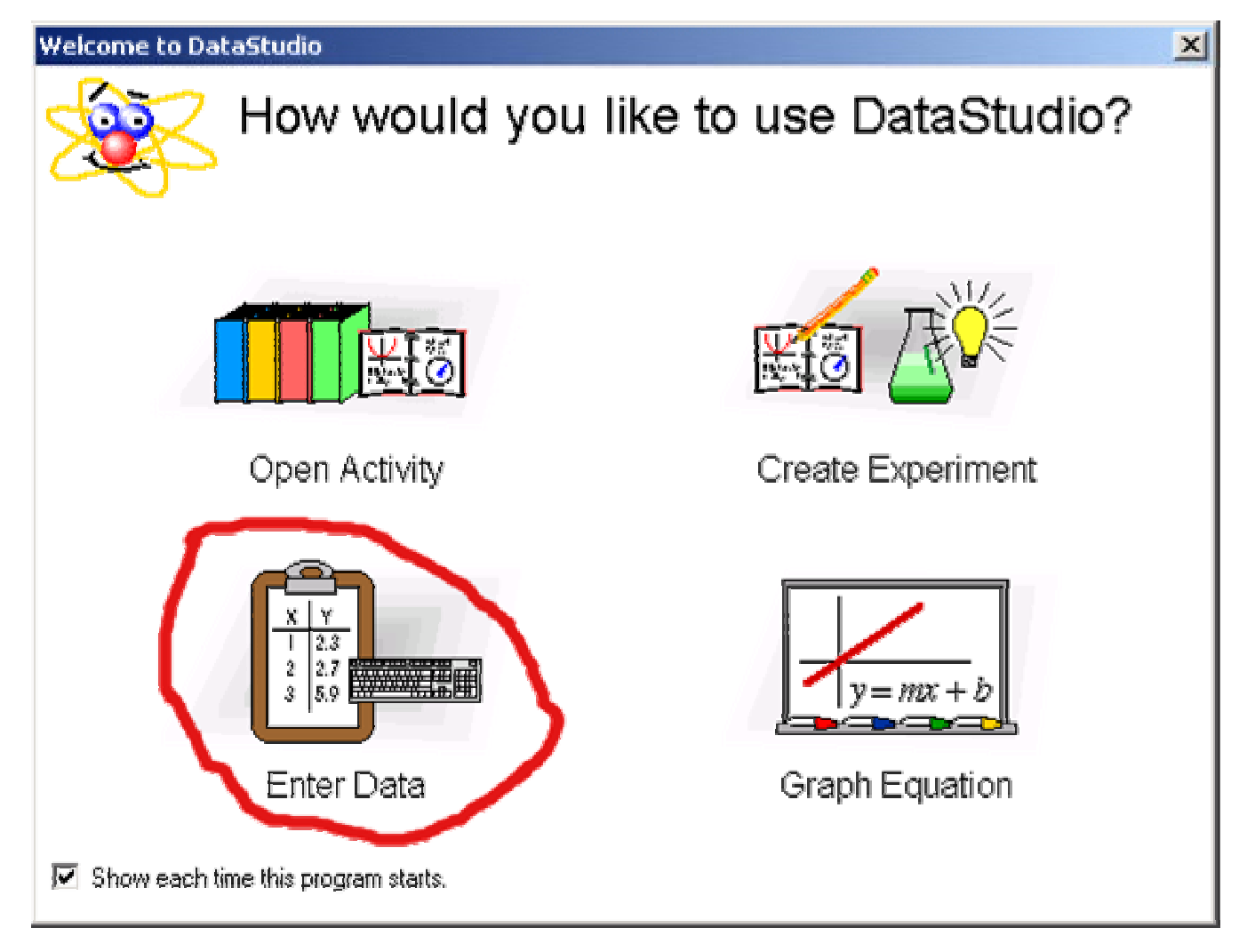

Choose the "Enter Data" option.

# Making a Table I:

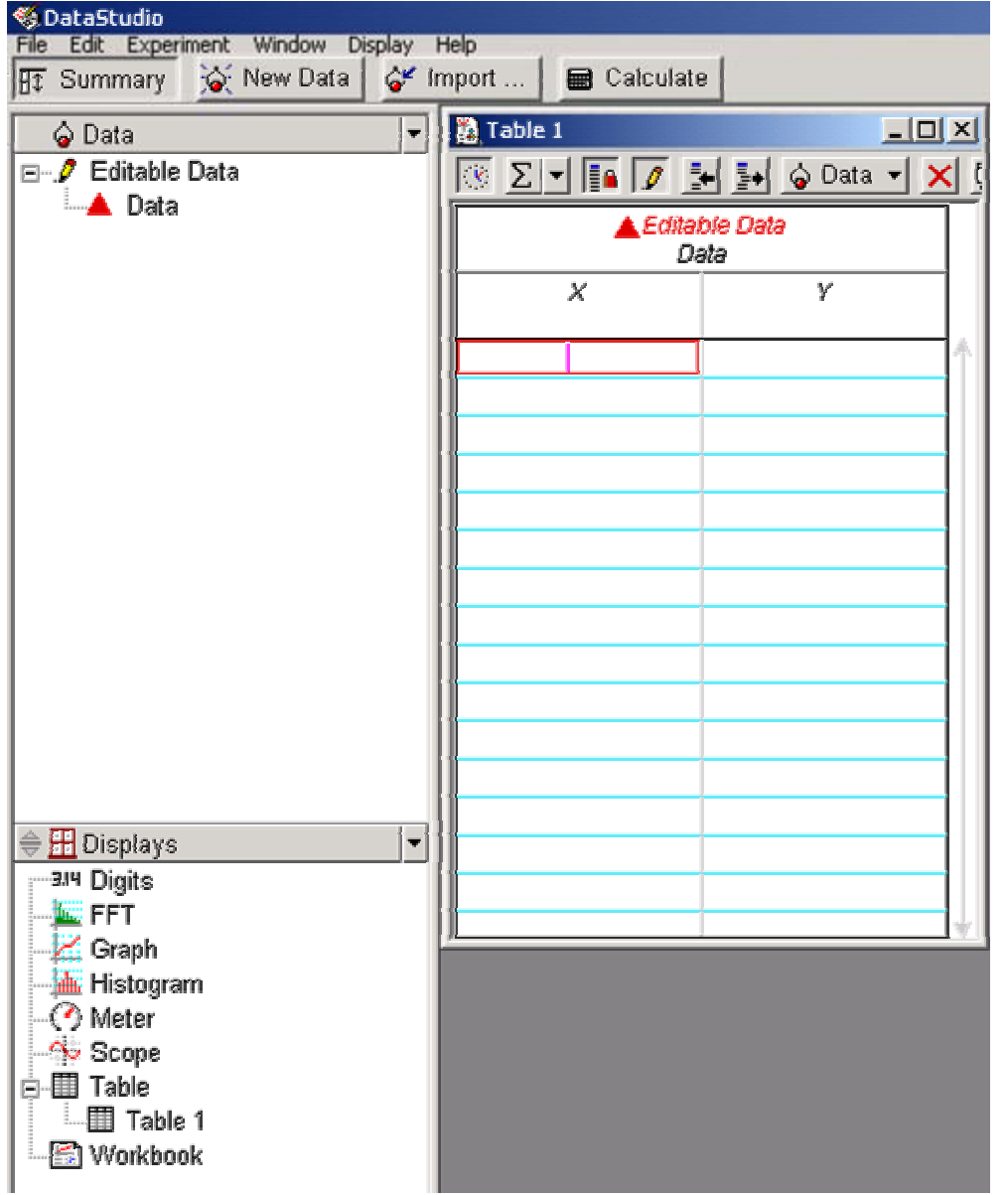

•A table and a graph will appear. Close the graph window (removes it). Drag the table borders to make it smaller.

Click the "Summary" button to open the "Data" and "Displays" windows.
Double-click "Editable Data" in the Data window. This opens a "Data Properties" window...

# Making a Table II:

| Data Properties                                                  |                                                               |
|------------------------------------------------------------------|---------------------------------------------------------------|
| General Numeric Appearance                                       |                                                               |
| Measurement Name:                                                |                                                               |
| Force vs. Gap                                                    |                                                               |
| Description:                                                     |                                                               |
| Data entered or imported.                                        |                                                               |
| Variable Name:                                                   |                                                               |
| Gap                                                              | •                                                             |
| Units:<br>mm                                                     | Type:<br>Other                                                |
| Display Minimum:                                                 | Display Maximum:                                              |
| 0.00                                                             | 0.00                                                          |
| Accuracy:                                                        | Precision:                                                    |
| 1.00E-3                                                          | 2                                                             |
| Units:<br>mm<br>Display Minimum:<br>0.00<br>Accuracy:<br>1.00E-3 | Type:<br>Other<br>Display Maximum:<br>0.00<br>Precision:<br>2 |

Choose a title for the data set.
Pick names and units of the *X* and *Y* variables.

# Making a Table III:

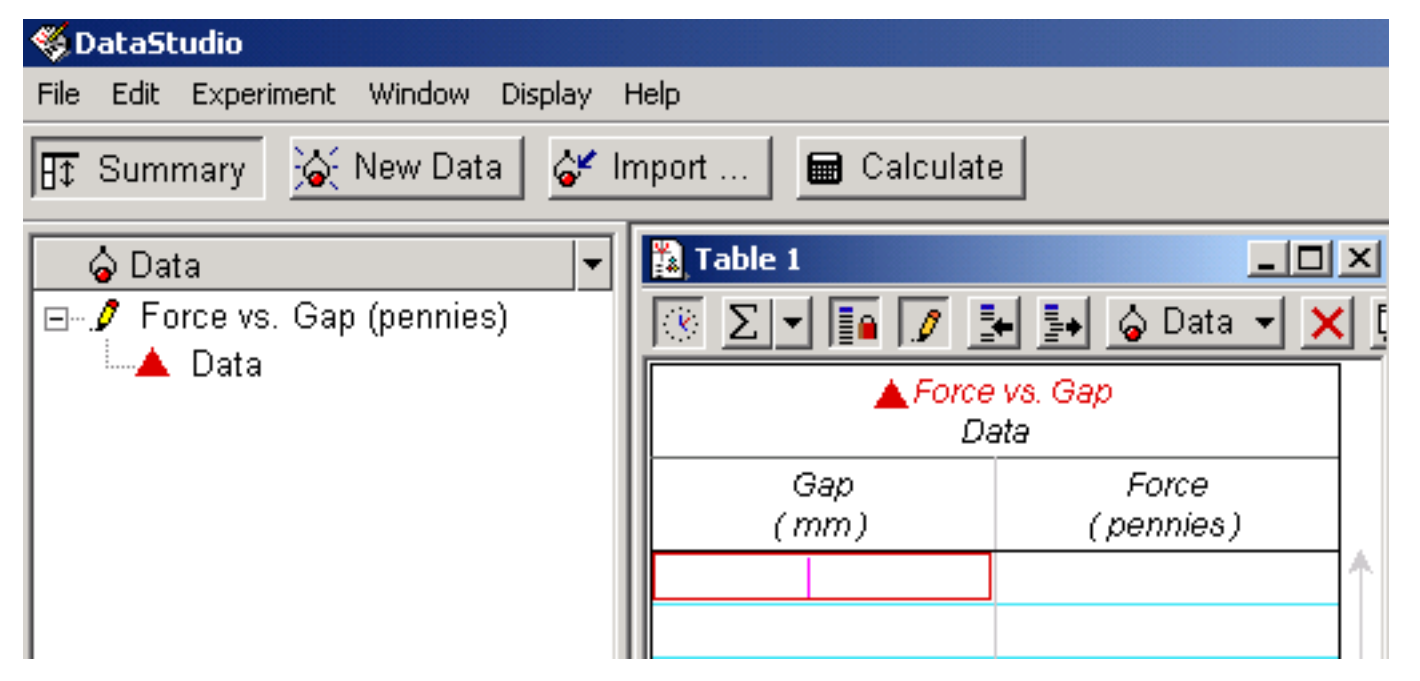

•Type in your measurements, gap in the left (*X*) column and force in the right (*Y*) column.

•To plot them, drag the "Force vs.Gap" entry in the Data window onto "Graph" in the Displays window.

### Semi-log Graph:

- •Click the "Calculate" button.
- •In the definition window type LogF=ln(y).

•Under the "Variables" pull-down menu choose "Data Measurement" and then your data in the yellow window that opens.

•After you click the Accept button, there should be a new entry "LogF=ln(y)" in the Data window; it will have ln(*force*) as *Y* and *gap* as *X*.

•Make a graph of ln(*force*) vs. *gap* by dragging this entry onto the Graph entry in the Displays window.

•Use the Linear Fit function to see if it is a straight line and find the exponent from the slope.

#### Semi-log Graph:

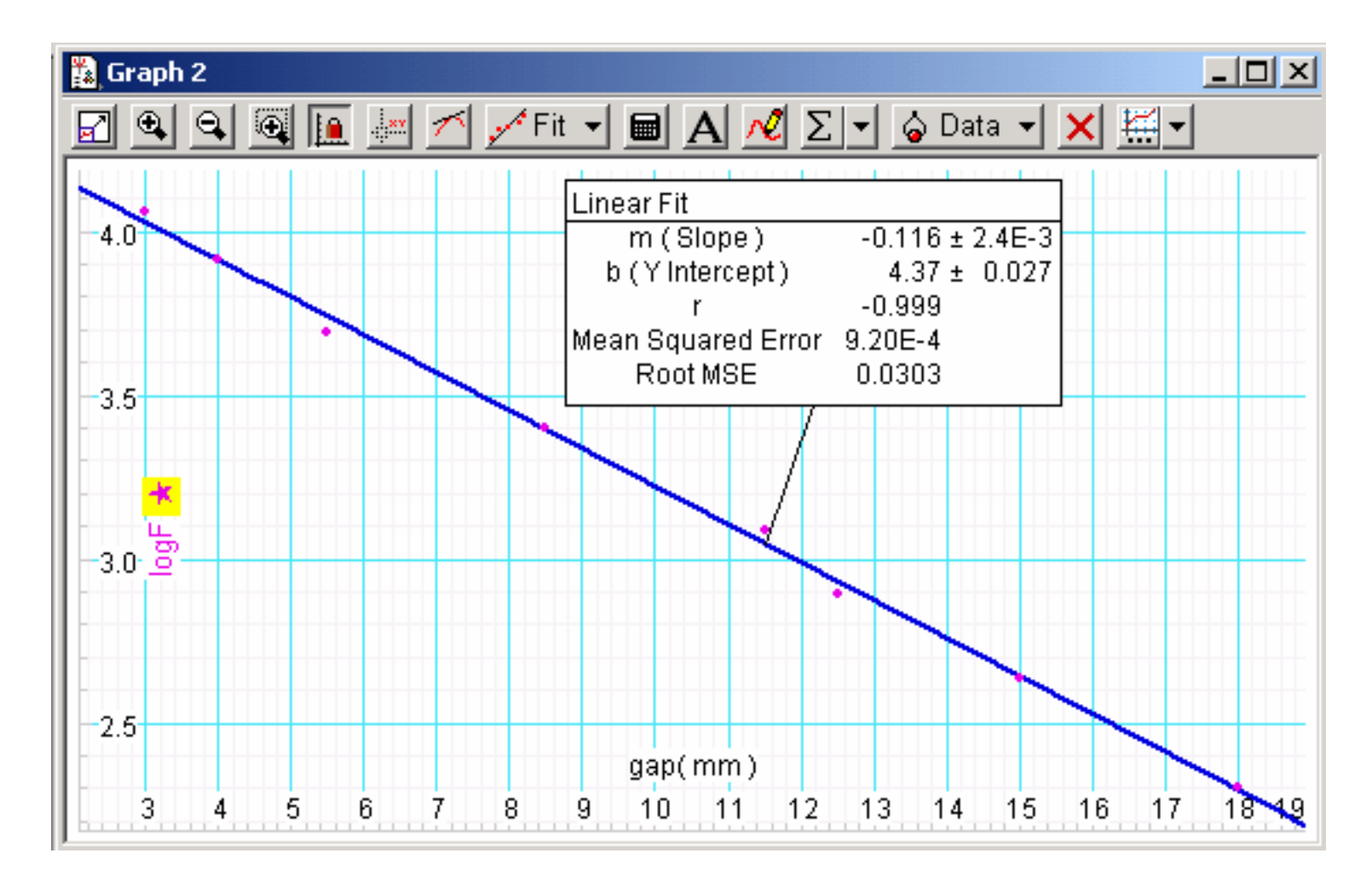

## Log-log Graph:

•Make a new empty data table by clicking the "New Data" button.

•Type your measured values of the gap into both columns (*X* and *Y*) of the table.

•Use the calculate button with LogG=ln(y) to get a new data set with ln(gap) as a function of gap in the Data window.

•Make a graph of ln(*force*) vs. ln(*gap*) by plotting ln(*force*) vs. *gap* and dragging the LogG data set onto the *X* axis of the graph,.

•Use the graph's Slope Tool to fill in the table in your report, part (b).

## Log-log Graph:

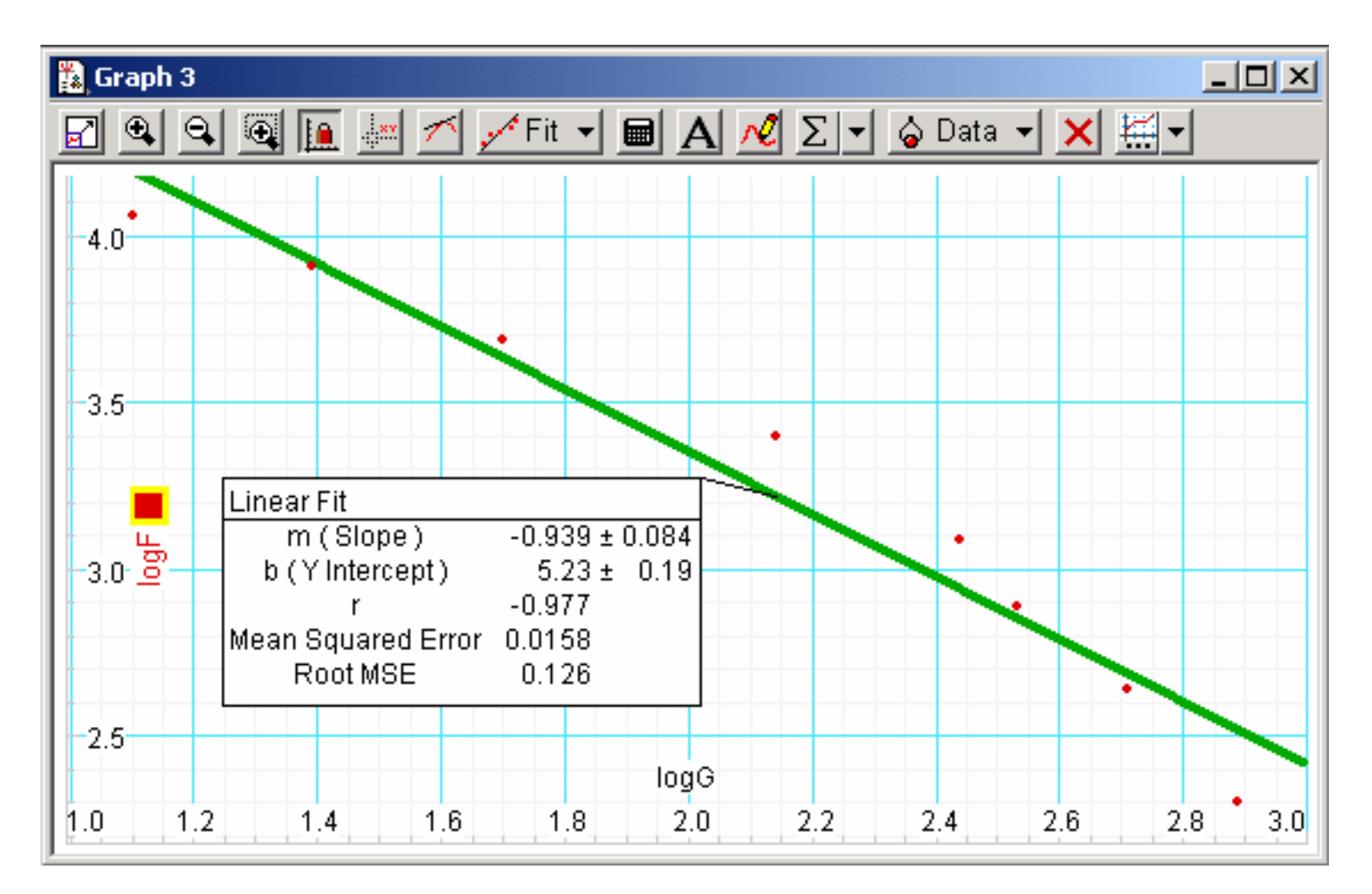

Clearly not linear; use the Smart Tool to see how slope changes.

#### Alternate Fit:

Return to your original linear *force* vs. *gap* graph. Carry out a User-Defined fit to the function:

```
A*9070*(x+B)/(5000+(500+(x+B)^2)*(x+B)^2)
```

Note the Root MSE value and compare with the exponential. (Two fits are not considered significantly different unless the smaller Root MSE is 70% or less of the larger one.)

The origin of this function is discussed it the appendix to the write up for the experiment.

#### Alternate Fit:

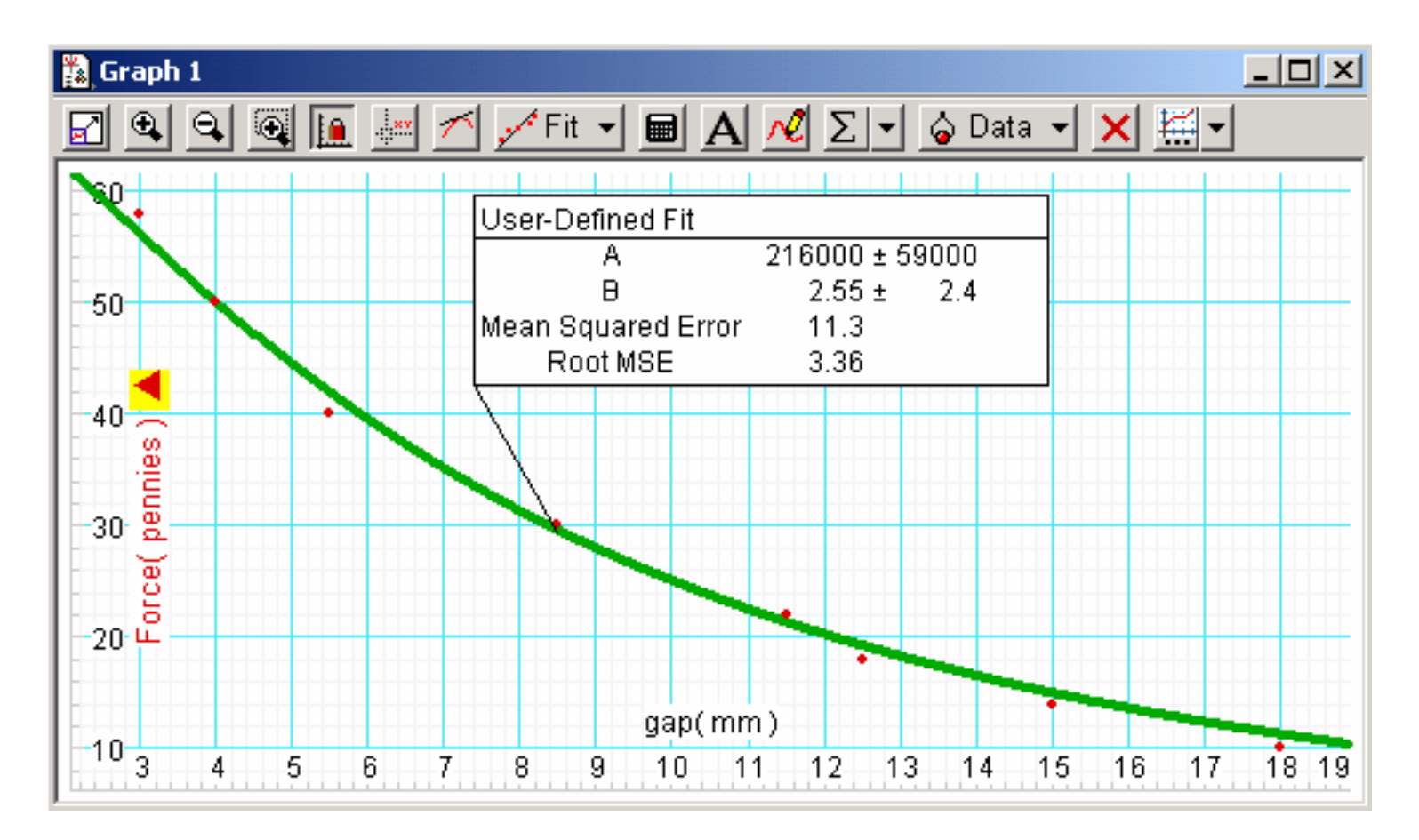

#### **Exponential Fit:**

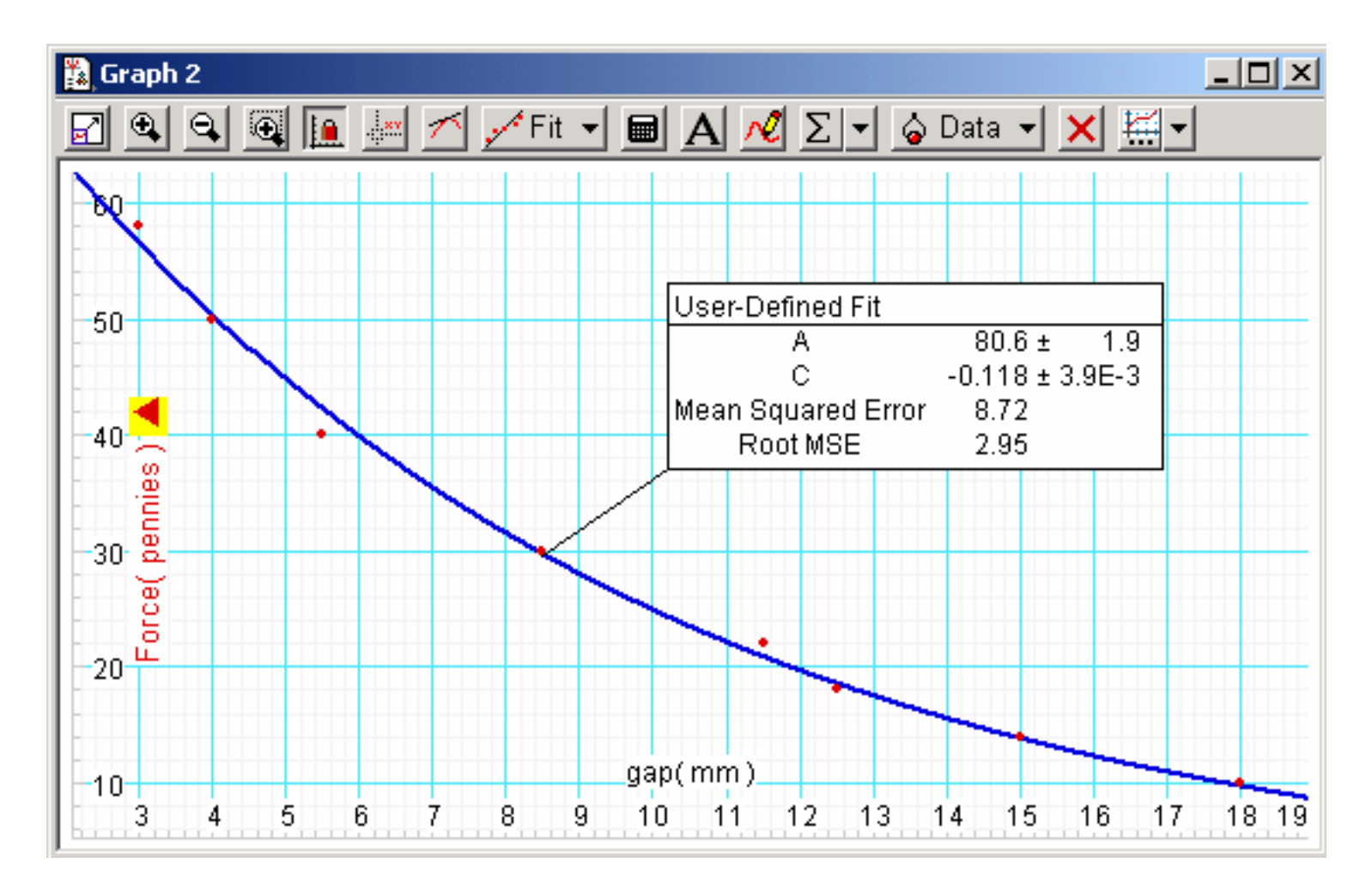